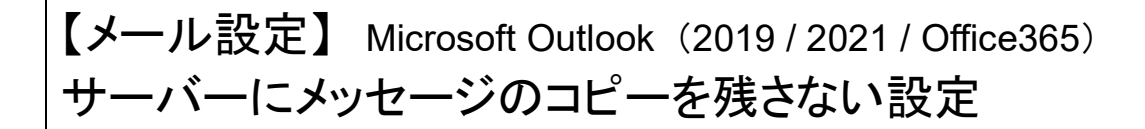

複数台の端末で利用しているメールアドレスの場合、<u>すべての端末で受信をしてから</u>設定変更を行って ください。

※「サーバーにメッセージのコピーを残す」の設定は、複数台の端末で同じメールを受信する場合に必要です。 必要のない場合は、設定をオフにしてご利用ください。

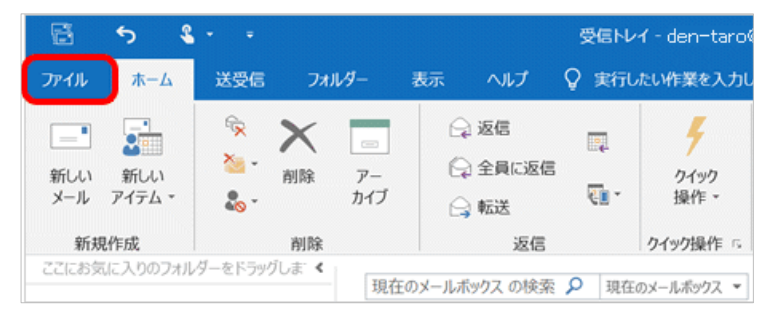

受信トレイ - den-taro@\*\*\*\*\*  $\left(\leftarrow\right)$ アカウント情報 情報 den-taro@\*\*\*\*\*.com 開く/エクスポート 名前を付けて保存 POP/SMTP + アカウントの追加 アカウントの設定 このアカウントの設定を変更、または追加の接続を設定します。 アカウント Office iPhone、iPad、Android、Windows 10 Mobile 用の 0 設定、 アカウント設定(A)... 🔅 アカウントを追加または削除するか、既存の を利用して、メールボックスの 接続設定を変更します。 パスワードを更新(U) Outlook に保存されているアカウントのパ

| ワント設定                                                                                            |                                                                                                 |  |
|--------------------------------------------------------------------------------------------------|-------------------------------------------------------------------------------------------------|--|
| 電子メール アカウント                                                                                      |                                                                                                 |  |
| アカウントを追加または削除できます。また、アカ                                                                          | ウントを選択してその設定を変更できます。                                                                            |  |
| ール データファイル RSS フィード SharePoint                                                                   | リスト インターネット予定表 公開予定表 アドレス帳                                                                      |  |
| 膏新規(N) 读修復(R) 曾变更(A)                                                                             | <ul> <li>既定に設定(D) X 削除(M) ● ●</li> </ul>                                                        |  |
| 2前                                                                                               | 通過                                                                                              |  |
| - 1                                                                                              |                                                                                                 |  |
| gden-taro@*****.com                                                                              | POP/SMIP (送信で使用する民主の/770ント)                                                                     |  |
| gden-taro@*****.com                                                                              | POP/SMIP (武信 C使用 9 6 民主 (2777 5 2 )                                                             |  |
| gden-taro⊌*****.com                                                                              | POP/SMIP (送信で使用する成正の/77ワント)<br>に配信します:                                                          |  |
| ●den-taro@***** com<br>親したアカウントでは、新しいソッセージを次の場所<br>フォルダーの変更(F) den-taro@*****                    | POP/SMIP (送信で使用する成正の/770ント)<br>:配信します:<br>*.com¥受信トレイ                                           |  |
| 2den-taro@***** com<br>扱したアカウントでは、新しいソッセージを次の場所<br>フォルダーの変更(F) den-taro@*****<br>データファイル: 0:¥Use | POP/SMIP(はほく使用する認定の/77ワント)<br>に配信します:<br>*.com¥受信トレイ<br>rs¥den-taro@*****.com - Outlook2019.pst |  |

- ① Microsoft Outlook を起動します。
- ② メニューバーの[ファイル]をクリックします。

③ [アカウント情報]画面が表示されます。 [アカウント設定]をクリックし、下に表示され る[アカウント設定(A)]をクリックします。

④ [アカウント設定]画面が表示されます。
 設定を変更するアカウントを選択し、[変更]を
 クリックします。

|                                                      | ×                                            | ⑤ [POP アカウントの設定]画面が表示されま                                                                                                    |
|------------------------------------------------------|----------------------------------------------|----------------------------------------------------------------------------------------------------|
| POP アカウントの設定<br>den-taro@*****.com                   | 1                                            | す。<br>[メールの設定]欄の[サーバーにメッセージ<br>のっピーを建す]のチェックをけず! ます                                                                                                    |
| 全般設定                                                 |                                              |                                                                                                    |
| 自分の名前                                                | Taro Hokuden                                 |                                                                                                    |
| アカウント名                                               | den-taro@*****.com                           |                                                                                                    |
|                                                      | 例: "職場" または "Microsoft アカウント"                |                                                                                                    |
| 返信先アドレス                                              |                                              |                                                                                                    |
| 組織                                                   |                                              |                                                                                                    |
| メールの設定  サーバーにメッセージの  サーバーにメッセージの  リーバーから削限  [削除済みアイラ | ロピーを残す<br>まする 14 日後<br>「ム] から削除されたら、サーバーから削除 | <ul> <li>[メールの設定]欄の表示が異なる場合</li> <li>[IMAP アカウントの設定]画面が表示されていることが考えられます。IMAP 受信の場合は、サーバーにメッセージのコピーを残さない設定ができませんので、表示されている画面をすべて閉じます。</li> </ul>                                         |
| メールの設定をリセット                                          | 次へ                                           | <ul> <li>IMAP 受信の場合は、</li> <li>定期的に不要なメールや古いメールを削除し、</li> <li>メッセージが溜まりすぎないようにします。</li> <li>削除後は、ごみ箱も空にしてください。</li> <li>もしくは、IMAP 受信のアカウント設定を削除し、新たに POP 受信でアカウントを作り直してください。</li> </ul> |

| アカウントが正常に更新されました |  |
|------------------|--|
| 完了               |  |

 ⑥ [アカウントが正常に更新されました]と表示 されます。
 [完了]をクリックします。

| カウント設定                                                     |                                     |                                        |  |  |  |
|------------------------------------------------------------|-------------------------------------|----------------------------------------|--|--|--|
| 電子メール アカウント<br>アカウントを追加または別除できます。また、アカウントを選択してその設定を変更できます。 |                                     |                                        |  |  |  |
| ノール データファイル                                                | RSS フィード SharePoint                 | リスト インターネット予定表 公開予定表 アドレス帳             |  |  |  |
| 續新規(N) 梁修                                                  | 復(R) 🖀 変更(A) 🔮                      | ● 既定に設定(D) × 削除(M) * ●                 |  |  |  |
| 名前                                                         |                                     | 種類                                     |  |  |  |
| den-taro@****                                              | *.com                               | POP/SMTP                               |  |  |  |
| 選択したアカウントでは、<br>フォルダーの変更(F)                                | 新しいメッセージを次の場所に<br>den-taro@*****.cc | 配信します:<br><b>のm¥受信トレイ</b>              |  |  |  |
|                                                            | -                                   |                                        |  |  |  |
|                                                            | テータ Jアイル: C:¥User                   | s¥den-taro@*****.com - Outlook2019.pst |  |  |  |

⑦ [アカウント設定] 画面に戻りますので、
 [閉じる]をクリックします。
 [アカウント情報] 画面に戻りますので、
 左上の を押すとメイン画面が表示されます。

⑧ サーバーのメールボックスを空にするために、[すべてのフォルダーを送受信]をクリックします。

<u>一台の端末でメールを受信する場合は、</u> これで完了です。

|                                                                                                    |  | × 9 手順2~④を再度行います。                                                                                                    |
|----------------------------------------------------------------------------------------------------|--|----------------------------------------------------------------------------------------------------|
| POP アカウントの設定         den-taro@*****.com         全般設定         自分の名前       Taro Hokuden         アカウント名       den-taro@*****.com         例: "職場" または "Microsoft アカウント"         返信先アドレス |  | <ol> <li>[POP アカウントの設定]画面にて、</li> <li>[メールの設定]欄の[サーバーにメッコピーを残す]にチェックを入れます。</li> <li>「サーバーから削除する」にチェックす。「〇日後」の部分は、複数台の端<br/>ルを受信するのにかかる最小の日数</li> </ol> |
| 組織                                                                                                    |  | ます。<br>[次へ]をクリックします。                                                                                                    |
| <ul> <li>✓ サーバーにメッセージのコピーを残す</li> <li>✓ サーバーから削除する 7 日後</li> <li>□ [削除済みアイテム] から削除されたら、サーバーから削除</li> </ul>                                                                          |  | 11 手順⑥~⑦と同様に、開いている画面<br>メイン画面に戻ります。                                                                                                    |
|                                                                                                    |  |                                                                                                    |

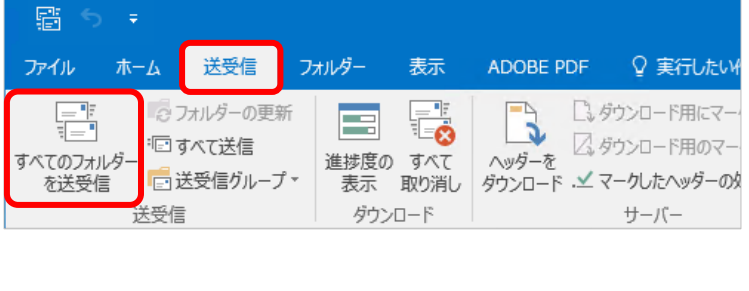